# SpeedyAudit

Quick and Easy Auditing

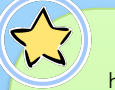

SpeedyAudit is an easy to use hand hygiene auditing and reporting tool that:

- Automates data collection
- Eliminates transcription
- Provides on-the-spot feedback and reports

#### You can:

- Capture In/Out, 4 or 5 moments of hand hygiene

- Distinguish between opportunities and indications
- Distinguish between Acute and Long Term Care
- Customize locations and professions
- Capture additional precautions and personal protective equipment
- View reports directly on your mobile device
- Receive compliance rates and data via email
- Integrate the data collected into existing reporting framework

#### SpeedyAudit Pro:

Gives you access to an online reporting web portal that organizes your data for you, allows you to integrate all data from your facility, create reports and conduct data analysis.

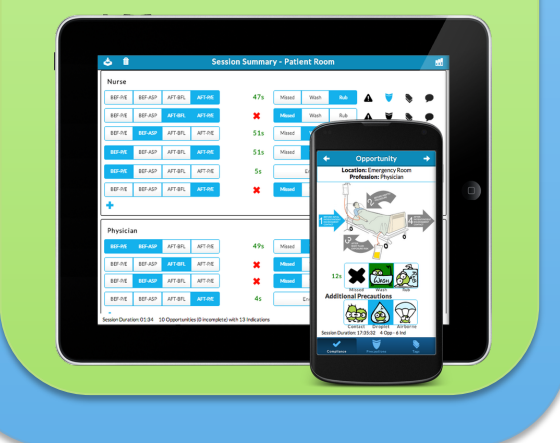

# How do I start using SpeedyAudit?

#### What do I need to get started?

1) A device

Apple (iPad, iPhone, iPod) w/ iOS 6+ OR Android (phone, tablet) w/ JellyBean 4.2.2+

2) An email address

#### Got it, now how do I start auditing?

- 1. Go to this link in your mobile device browser: <u>https://speedyaudit.com/speedyaudit</u>
- 2. Save the link to your Home Screen
- 3. Close your browser, and open the link on your home screen.
- 4. Sign up and Start auditing!

Coming soon to the App Store and Google Play!

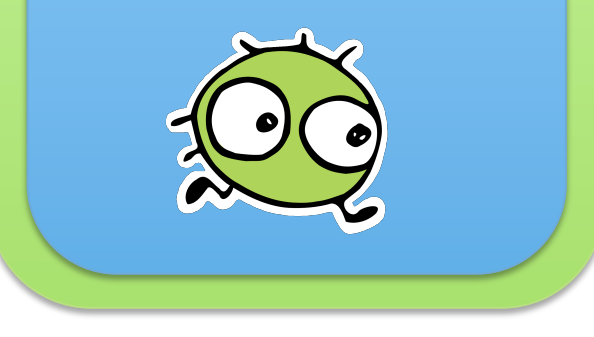

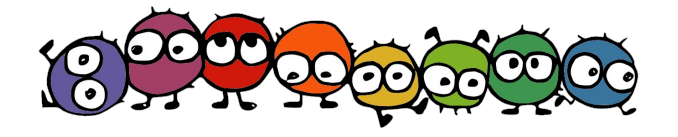

HANDYMETRICS CORPORATION 203A – 370 QUEENS QUAY WEST, TORONTO, ON M5V 3J3 (917) 426-0586 (TEL/FAX) • SPEEDYSALES@HANDYMETRICS.COM WWW.HANDYMETRICS.COM

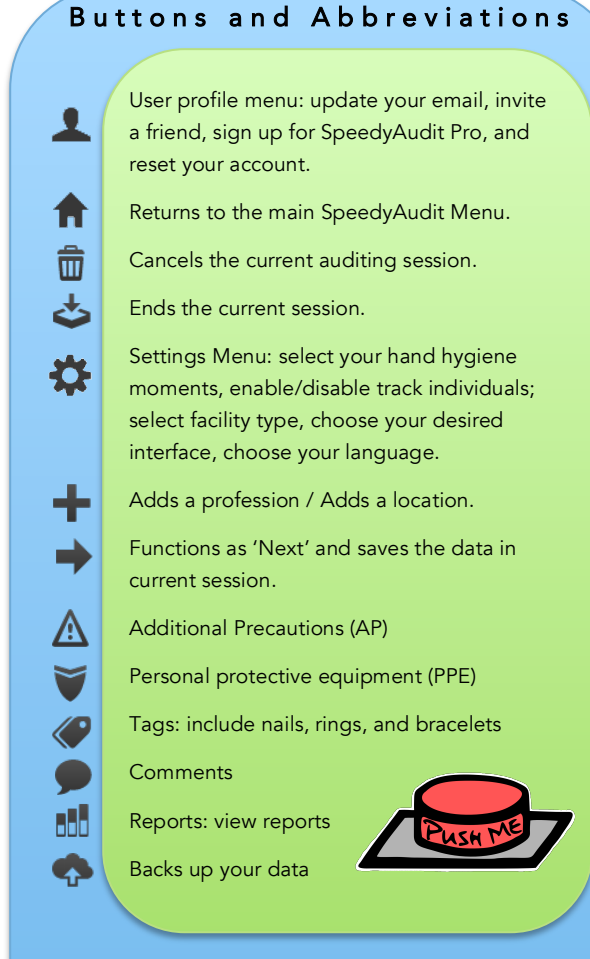

# Help and Support

SpeedyAudit Lite comes with built in tutorials as well as well as a support and Frequently Asked Questions Page.

We welcome feedback, and encourage you to use the Feedback/Comments button in your app to let us know how you like the tool and any areas of improvement you would like to see.

SpeedyAudit Pro comes with more fully featured, personal support.

|        | Auditing        |  |  |  |  |  |  |  |  |  |
|--------|-----------------|--|--|--|--|--|--|--|--|--|
| $\sim$ | 🌣 SpeedyAudit 💄 |  |  |  |  |  |  |  |  |  |
|        | New Session     |  |  |  |  |  |  |  |  |  |
|        | Email my Data   |  |  |  |  |  |  |  |  |  |
|        | Report 3        |  |  |  |  |  |  |  |  |  |
|        | ? Info & Help   |  |  |  |  |  |  |  |  |  |

Tap the "New Session" button to start.

SpeedyAudit has 2 auditing interfaces. Select the interface in the 🏻 🏠 menu.

- To audit one healthcare provider at a time use the Single interface.
- To audit multiple healthcare providers at the same time, use the Summary interface.

| 💩 💼 🛛 Session Summ         | nary - Emergency Room 🔠 🔠                         |
|----------------------------|---------------------------------------------------|
| tap here to set profession | , I I I I I I I I I I I I I I I I I I I           |
| Cancel Professions         |                                                   |
| Physician                  |                                                   |
| Nurse                      |                                                   |
| Medical Student            |                                                   |
| Social Worker              |                                                   |
| Physiotherapist            |                                                   |
| Session Duration: 04:01    | 0 Opportunities (0 incomplete) with 0 Indications |

After choosing the Auditing Location, select the HCP profession by tapping on "Add HCP", and then tapping on "tap here to set profession".

You may scroll down the list to find more professions or tap on 📫 to add a profession. When you are done selecting a profession, tap on the 🗭 button.

| 4                          | 🕹 📋 Session Summary - Emergency Room |         |         |                                             |     |        |      |     |   |   |   |  |  |
|----------------------------|--------------------------------------|---------|---------|---------------------------------------------|-----|--------|------|-----|---|---|---|--|--|
| Phy                        | sician                               |         |         |                                             |     |        |      |     |   |   |   |  |  |
| BEF-P/                     | BEF-ASP                              | AFT-BFL | AFT-P/E |                                             | ×   | Missed | Wash | Rub | ▲ | ۲ | ۲ |  |  |
| BEF-P/                     | BEF-ASP                              | AFT-BFL | AFT-P/E |                                             | 16s | Missed | Wash | Rub | ▲ | ۲ | ۲ |  |  |
| BEF-P/                     | E BEF-ASP                            | AFT-BFL | AFT-P/E |                                             | 16s | Missed | Wash | Rub | ▲ | ۲ | ۲ |  |  |
| BEF-P/                     | E BEF-ASP                            | AFT-BFL | AFT-P/E |                                             |     | Missed | Wash | Rub | 4 | ۲ | ۲ |  |  |
| +                          |                                      |         |         |                                             |     |        |      |     |   |   |   |  |  |
| ton have to get profession |                                      |         |         |                                             |     |        |      |     |   |   |   |  |  |
| Cancel Professions         |                                      |         |         |                                             |     |        |      |     |   |   |   |  |  |
| Protessions                |                                      |         |         |                                             |     |        |      |     |   |   |   |  |  |
| Physician                  |                                      |         |         |                                             |     |        |      |     |   |   |   |  |  |
| Nurse                      |                                      |         |         |                                             |     |        |      |     |   |   |   |  |  |
| Medical Student            |                                      |         |         |                                             |     |        |      |     |   |   |   |  |  |
| Social Worker              |                                      |         |         |                                             |     |        |      |     |   |   |   |  |  |
| Physiotherapist            |                                      |         |         |                                             |     |        |      |     |   |   |   |  |  |
| Session Duration: 01:01    |                                      |         |         | 3 Opportunities (0 incomplete) with 4 India |     |        |      |     |   |   |   |  |  |

Summary Interface

Each line represents an opportunity. Select the moment(s) and indicate whether these were missed or complied. When tapping on Rub or Wash a timer will appear.

You may add more opportunities to the existing HCP by tapping on Here you may indicate if the patient was under Additional Precautions (AP), the PPE used, and additional information (e.g. whether the HCP is wearing rings or bracelets), and you may enter any other comments relevant to the hand hygiene opportunity.

To add another profession to the

3 Opportunities (0 incomplete) with 4 Indications

2

current session, tap on "+Add HCP", and then "tap here to set profession". To end the session tap on 📥

### Location: Emergency Room Patient Transporter Radiology Tech Respiratory Therapis Dietician PSA PSW PCA Othe Add Custom Profession

Opportunity

Location: Emergency Room

Profession: Radiology Tech

Additional Precautions

·02b

After choosing the Auditing Location, select the HCP profession by tapping on an item from the list. To view the rest of the menu, drag the list up or down.

To select Additional

HCP is donning any

bar, below.

Precaution (AP) or if the

Personal Protective Equipment

'Precautions' located on the tab

To select an AP or PPE, tap on the

button again to deselect the item.

You can select multiple APs / PPEs.

appropriate button. Tap on the

(PPE), open the page by tapping on

Opportunity Location: Emergency Room Profession: Radiology Tech

Single interface

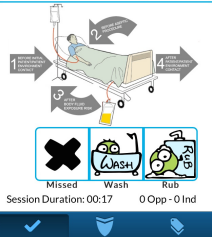

Opportunity Location: Emergency Room Profession: Radiology Tech Tags Nails Rings Bracelets Comments

To select an indication, tap on an arrow. Tap the arrow again to deselect the item. When appropriate, you can select multiple indications.

Tap 'Missed,' 'Wash,' or 'Rub' to indicate the compliance of the current opportunity.

To indicate if the patient has inappropriate nails, rings or bracelets, open the page by tapping on 'tags' located on the tab bar.

You may also add relevant comments about the audit by tapping on the white text box under 'Comments.'

To finish recording an opportunity and start a new one, tap on 🛑

# Emailing your data

٠

**^** Email my Data Sep 22, 2014 - Emergency Room 1 Opportunity - 1 Indication Send Sep 22, 2014 - Emergency Room 1 Opportunity - 2 Indicatio Sep 18, 2014 - Intensive Care Unit 3 Opportunities - 7 Indications

Once you've ended your session, you can send your data via email. To send your data, tap on 'Email my Data' from the SpeedyAudit main menu. Before sending your data

you will need to verify your email address. Once you have verified your email address, tap 'Send.' You will then receive an email with the observations you collected in a CSV format.

## Creating a Report

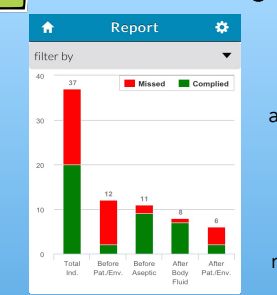

To View a report, click on the 'Report' button in your main menu. The report will show aggregate data from all of your auditing sessions.

If you view a report during an auditing session, then the report will only show data from the current auditing session.

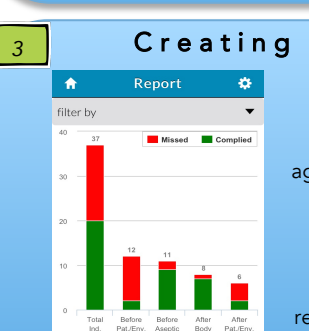